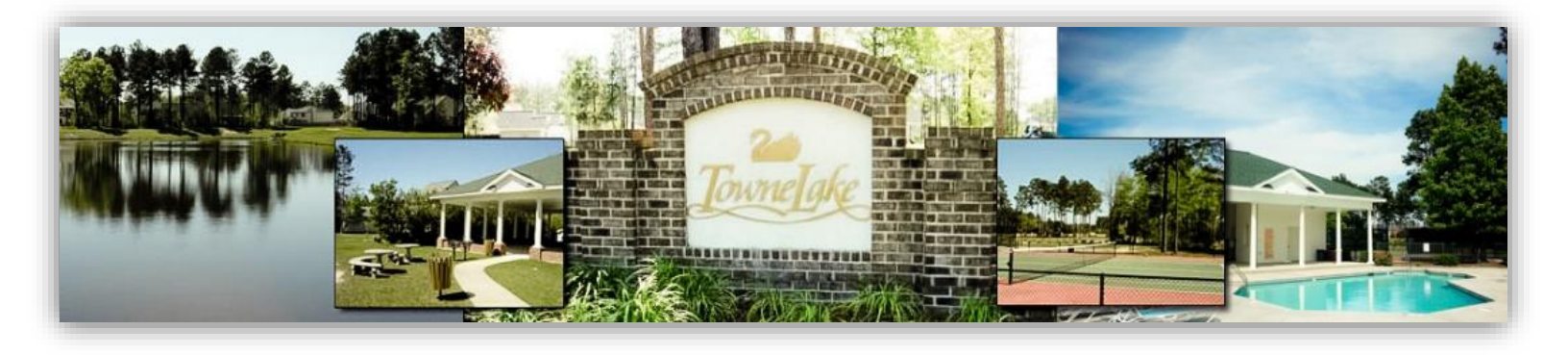

# Towne Lake HOA Neighborhood Watch Blog User Manual

28 May 2015

Author: Chris Watkins Towne Lake HOA Webmaster webmaster@townelakehoa.org

watch.townelakehoa.org

## 1 REGISTER FOR THE TOWNE LAKE NEIGHBORHOOD WATCH BLOG

The Neighborhood Watch blog is private so that people outside our community cannot view or contribute to the blog. You must first register in order to gain access to the blog.

- (1) Open the Watch website: <u>http://watch.townelakehoa.org</u>
- (2) Click on "Register" at the bottom left -
- (3) Enter requested info (username, email, name, password) Select a username that other Block Captains can recognize such as ChrisWatkins, CWatkins
- (4) Enter the Invitation Code. This is used to keep general public from registering. Contact the Towne Lake Webmaster to obtain the code if you don't already have it: webmaster@townelakehoa.org
- (5) Verify your account by clicking on link emailed to you

Only registered and logged in users are allowed to view this site. Please login now

Please verify your account using the verification link sent to your email address.

← Back to Towne Lake HOA Neighborhood Watch

(6) Wait for the webmaster to approve your account Feel free to prod and poke the webmaster to be sure your account request isn't forgotten (or bring cookies).

> Only registered and logged in users are allowed to view this site. Please login now

Your account will be reviewed by an administrator and you will be notified when it is activated.

← Back to Towne Lake HOA Neighborhood Watch

|   | Only registered and logged in users are allowed<br>to view this site. Please login now                                                                                       |
|---|----------------------------------------------------------------------------------------------------|
|   | Username                                                                                                    |
|   | Password                                                                                                    |
| Ĵ | Remember Me Log In                                                                                                    |
| ( | Register Lost your password?<br>← Back to Towne Lake HOA Neighborhood<br>Watch                                                                                               |
|   | Only registered and logged in users are allowed<br>to view this site. Please login now                                                                                       |
|   | *Username                                                                                                    |
|   | r<br>*E-mail                                                                                                    |
|   | *First Name                                                                                                    |
|   |                                                                                                    |
|   | *Last Name                                                                                                    |
|   | *Password                                                                                                    |
|   | *Confirm Password                                                                                                    |
|   | Strength Indicator                                                                                                    |
|   | Your password must be at least 6 characters long. To<br>make your password stronger, use upper and lower<br>case letters, numbers, and the following symbols<br>I@#\$\%\&\{) |
|   | *Invitation Code                                                                                                    |
|   | This website is currently closed to public<br>registrations. You will need an invitation code to<br>register.                                                                |
|   | Register                                                                                                    |

## 2 LOG ONTO THE TOWNE LAKE NEIGHBORHOOD WATCH BLOG

- (1) Open the Watch website: <u>http://watch.townelakehoa.org</u>
- (2) Enter Username, Password and click "Log In" Click "Remember Me" if you want the computer to remember your login information so you don't have to type it each time.
- (3) The blog homepage is opened

#### **3** REVIEW EXISTING POSTS

- (1) Existing posts are shown in white boxes on left side of page
- (2) Posts are timestamped so you can see when they were logged

| Only registered and logged in users are allowed<br>to view this site. Please login now |
|----------------------------------------------------------------------------------------|
| Username                                                                               |
| Password                                                                               |
| Remember Me Log In                                                                     |
|                                                                                        |

Register | Lost your password?

 $\leftarrow$  Back to Towne Lake HOA Neighborhood Watch

| ne Lake HOA Neighb: x Click to add                                                                                                    | New                                       | Pos            | st                    |                |                | 0                  |                     |  |
|----------------------------------------------------------------------------------------------------|-------------------------------------------|----------------|-----------------------|----------------|----------------|--------------------|---------------------|--|
| C 🗅 watch.townelakehoa.org                                                                                                    |                                           |                |                       |                |                | 5                  | · ☆ 🕅               |  |
| Towne Lake HOA Neighborhood Watch 📮 0 🕂 New 🥌                                                                                                    |                                           |                |                       |                |                | How                | dy, Chris           |  |
| Towne Lake HOA Neighborhood Watch Calendar h                                                                                                    | ighlig<br>posts                           | ghts<br>s ar   | s da<br>e lo          | iys i<br>ogge  | n b<br>ed      | lue                | whe                 |  |
| ome About Us                                                                                                    |                                           |                |                       |                |                |                    |                     |  |
|                                                                                                    | May                                       | 2015           |                       | Ý              | _              |                    |                     |  |
| ♀ Posted on May 27, 2015 at 10:13 PM ♀ Leave a comment                                                                                                    | <b>М</b><br>4                             | T<br>5         | <b>W</b>              | т<br>7         | F<br>1<br>8    | <b>s</b><br>2<br>9 | <b>s</b><br>3<br>10 |  |
| The purpose of this blog is to log Neighborhood watch observations in the Towne Lake HOA<br>neighborhood. Feel free to use this to log all inspections of interest, including both suspect<br>behavior and confirmation that all looks well. The post is automatically time-stamped. Make |                                           | 12<br>19<br>26 | 13<br>20<br><u>27</u> | 14<br>21<br>28 | 15<br>22<br>29 | 16<br>23<br>30     | 17<br>24<br>31      |  |
| posts from your computer or smartphone.                                                                                                    | Search                                    |                |                       |                |                |                    |                     |  |
| <b>^</b>                                                                                                    | Recent Posts                              |                |                       |                |                |                    |                     |  |
|                                                                                                    | Welcome to our Neighborhood Watch<br>Blog |                |                       |                |                |                    |                     |  |
| Each blog entry listed in white boxes here                                                                                                    | Recent Comments                           |                |                       |                |                |                    |                     |  |
|                                                                                                    | Archives<br>May 2015                      |                |                       |                |                |                    |                     |  |
|                                                                                                    |                                           |                |                       |                |                |                    |                     |  |
|                                                                                                    |                                           |                |                       |                |                |                    |                     |  |

#### 4 ADD NEW POST

- (1) Click "New" at top of screen to add new post
- (2) Enter Post Title, Text, and the click "Publish"
- (3) If you want to add a photo, then click on Add Media before you publish and upload the file

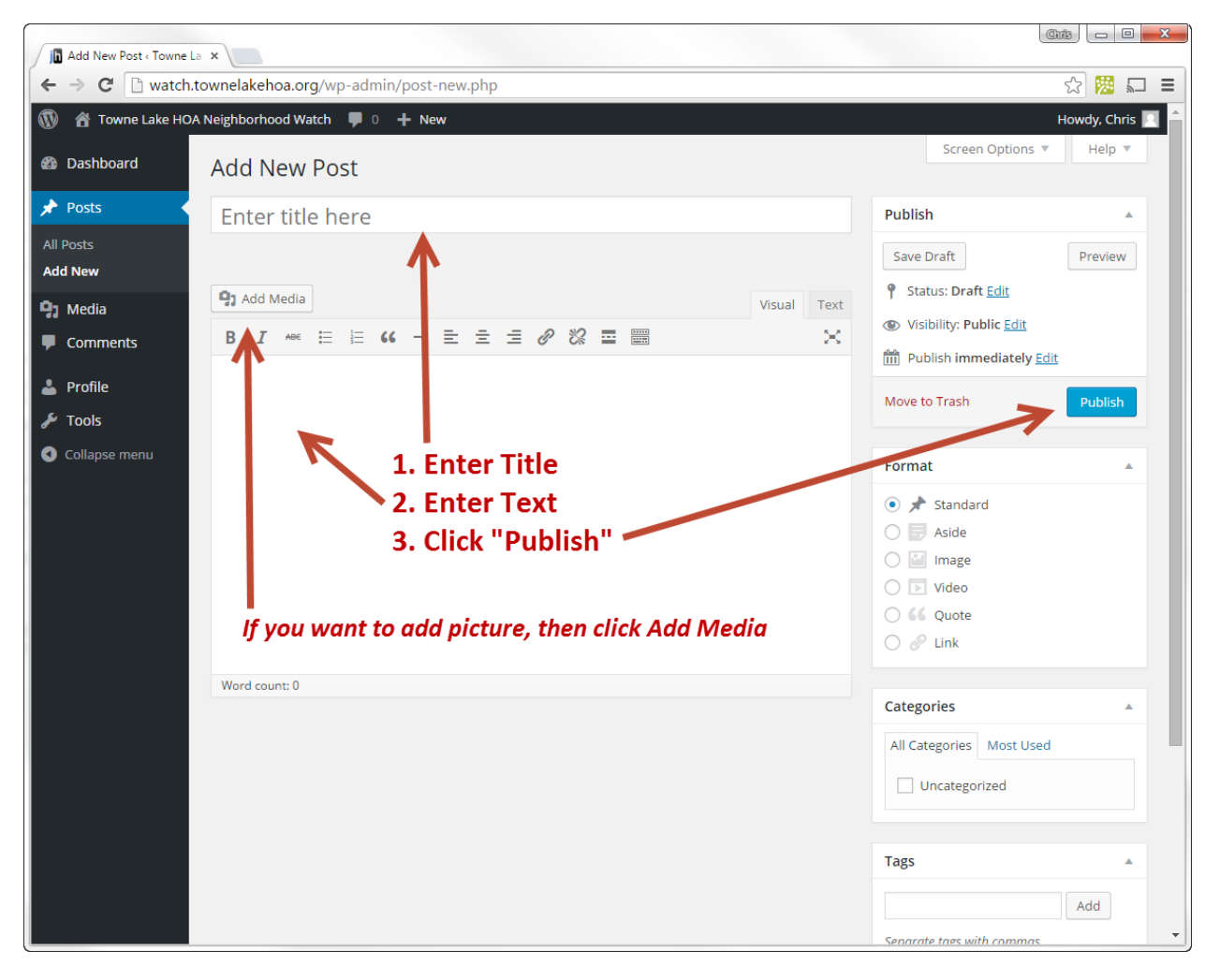